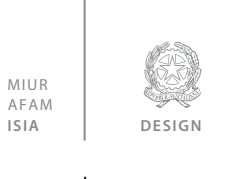

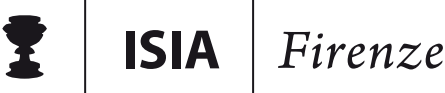

# GUIDA ISCRIZIONE ON-LINE ESAME DI AMMISSIONE A.A. 2019/2020

## TRIENNIO In Design

**ISIA FIRENZE** DESIGN via Pisana, 79 50143 Firenze / Italia

info@isiadesign.fi.it

Tel. +39 (0)55 700 301 C.F. 80029630482

www.isiadesign.fi.it

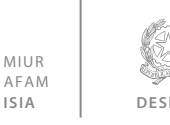

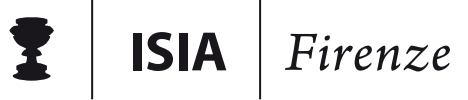

## Introduzione

L'iscrizione alla prova di ammissione avviene esclusivamente **on line** attraverso il sito web dell'ISIA (<u>www.isiadesign.fi.it</u>) entro e non oltre il **31 agosto 2019**.

Si potrà procedere all'iscrizione dal 16 luglio 2019 secondo la procedura di seguito indicata.

#### Schema procedura di iscrizione

- Effettuare versamento di € 15,13 sul c/c postale n.1016 intestato a: "Agenzia delle Entrate – Centro operativo di Pescara, Tasse scolastiche" causale: "Tassa esame ammissione ISIA Firenze - Triennio design"
- Effettuare versamento di € 35,00 sul c/c postale n.18569509 oppure bonifico sull'IBAN IT16 Y076 0102 8000 0001 8569 509 intestato a: "I.S.I.A. serv.cassa"

causale: "Contributo esame ammissione Triennio - (indicare Cognome e Nome studente)

- 3) Predisporre **scansioni o fotografie ben leggibili** delle ricevute dei versamenti e di un documento di identità valido, fronte e retro, che andranno caricate online durante l'iscrizione all'esame di ammissione
- 4) Collegarsi al sito ISIA <u>www.isiadesign.fi.it</u>, nella sezione "Ammissione" del menu principale, cliccare su "Ammissione Triennio" e poi "Iscriviti alla prova di ammissione - Triennio in Design" e seguire la procedura
- 5) Stampare il file PDF generato al termine della procedura e firmarlo
- 6) Il candidato che ha inoltrato la domanda di iscrizione, oltre all'e-mail di conferma dell'operazione, non riceve altra comunicazione; deve quindi presentarsi direttamente presso la sede dell'ISIA il primo giorno della prova d'esame, munito di:

- stampa del documento generato al termine della procedura di iscrizione online, debitamente firmato

- ricevuta tassa d'esame (€ 15,13)
- ricevuta contributo d'Istituto (€ 35,00)
- fotocopia documento identità in corso

Coloro che hanno difficoltà nella procedura possono contattare la Segreteria didattica dell'ISIA all'indirizzo di posta elettronica (segreteria@isiadesign.fi.it) o tramite telefono (Segreteria didattica tel. **055 700301** dalle 10.00 alle 12.00). Si fa presente che la segreteria rimarrà **chiusa dal 26 luglio al 18 agosto**, si può comunque procedere all'iscrizione online.

**NB** >> Non sono rimborsati la tassa d'esame (€ 15,13) e il contributo d'istituto (€ 35,00) a coloro che, sebbene iscritti, non si presentano alle prove d'esame.

**ISIA FIRENZE** DESIGN via Pisana, 79 50143 Firenze / Italia

Tel. +39 (0)55 700 301 / Italia C.F. 80029630482

www.isiadesign.fi.it info@isiadesign.fi.it

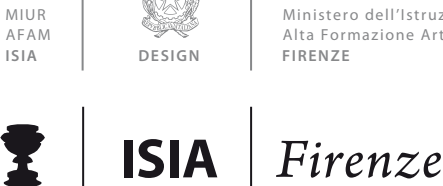

## Modalità di iscrizione

Per accedere all'iscrizione on line è possibile collegarsi al sito dell'ISIA <u>http://www.isiadesign.fi.it/</u> nella sezione "Ammissione" in alto, cliccare sulla voce "Ammissione Triennio" e poi "Iscrizione on line alla prova di ammissione", oppure collegarsi direttamente dal link sottostante:

https://www.servizi2.isidata.net/SSdidatticheac/MainGenerale.aspx?lng=it-IT&i=RMIS

Una volta collegati al sito, cliccare sul **pulsante ISIA** e seguire le informazioni riportate di seguito.

### **Richiesta ammissione**

#### NB >> È necessario pagare le tasse prima di compilare la domanda di ammissione.

Dal menu principale, scegliere l'opzione "1. Inserimento domanda di ammissione"

| Istituto Superiore per le Industrie Artistiche                                                                        | and the sea |
|----------------------------------------------------------------------------------------------------|-------------|
| 1. Inserimento domanda di AMMISSIONE (anche per iscrizione diretta - <u>senza esame di ammissione)</u>                | Help 🜗      |
| 2. Modifica\Stampa domanda di AMMISSIONE (anche per iscrizione diretta - <u>senza esame di ammissione</u> )           | Help 🜗      |
| 3. Gestione richiesta di immatricolazione (iscrizione al 1º anno - ABILITATO dopo esito positivo esame di ammissione) | Help 🜗      |
| 4. Gestione dati degli allievi già immatricolati (ovvero già allievi del'Istituto)                                    | Help 🜗      |
| 5. COMUNICATI                                                                                                    | Help 🜗      |
| 0. Esci                                                                                                    |             |

Selezionare dal menu a tendina "ISIA Firenze"

| Seleziona l'Istituzione alla quale richiedere l'Ammissione: | Seleziona l'Istituzione 🗸 |
|-------------------------------------------------------------|---------------------------|
|                                                             | Seleziona l'Istituzione   |
|                                                             | ISIA Firenze              |
|                                                             | ISIA Roma                 |
|                                                             | ISIA Urbino               |
|                                                             | ISIDATA                   |
|                                                             |                           |

Inserire i dati richiesti nei relativi campi di testo.

Sarà possibile apportare modifiche a tale richiesta finché la Segreteria non effettua la registrazione della richiesta di ammissione.

Dopo aver inserito l'anagrafica della richiesta, il programma invierà alla vostra e-mail codice e password per la gestione dei propri dati.

NB >> Si rammenta che mediante la scheda "Tasse" - visibile dopo l'inserimento dell'Anagrafica - si deve registrare il pagamento delle tasse, come descritto nella sezione in basso "Gestione delle Tasse"

> **ISIA FIRENZE** DESIGN

via Pisana, 79 Tel. +39 (0)55 700 301 50143 Firenze / Italia

info@isiadesign.fi.it

www.isiadesign.fi.it

C.F. 80029630482

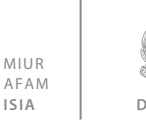

1

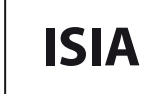

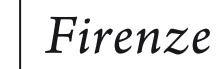

**Cognome:** inserire solamente il cognome a caratteri MAIUSCOLI. **Nome:** inserire solamente il nome a caratteri MAIUSCOLI.

|                                                                                                    |                                                                                                    | ANE RUE GAR                                                      |  |  |  |
|----------------------------------------------------------------------------------------------------|----------------------------------------------------------------------------------------------------|------------------------------------------------------------------|--|--|--|
|                                                                                                    | SET STODENTI - Data odiema: 03/07/2017 15:28:27                                                                                                    |                                                                  |  |  |  |
|                                                                                                    | RICHIESTA AMMISSIONE - DATI ANAGRAFICI (anche per iscrizione dire<br>Inserisci   🔊 Annulla                                                                                                    | etta - senza esame di ammissione)                                |  |  |  |
| ④ Per effettuare l'inserimento clicca su Inserisci,                                                                                            | il programma invierà alla vostra email utente e password con cui è possibile apportare le modifiche                                                                                                    | ai dati inseriti fino a quando l'ISIA non registra la richiesta. |  |  |  |
| E' necessario pagare le tasse prima di ins<br>versamenti) e mediante la scheda 'Allega doc<br>fotocopia del documento di identità. Tutta la do | Le recessario pagare le tasse prima di inserire la domanda di ammissione. Compilare l'anagrafica, poi andare sulla scheda 'Tasse' e registrare obbligatoriamente il pagamento delle due tasse (allegando la scansione o foto dei versamenti) e mediante la scheda 'Allega documentazione' inserire la copia digitale del Documento di identità o Passaporto. Al termine della procedura, stampare il file "PDF", firmarlo e allegare le due ricevute di versamento e la fotocopia del documento di identità o passaporto. Al termine della procedura, stampare il file "PDF", firmarlo e allegare le due ricevute di versamento e la fotocopia del documento di identità. Tutta la documentazione dovrà essere consegnata a mano il giorno stesso dell'ammissione. |                                                                  |  |  |  |
|                                                                                                    | INSERIMENTO (I campi contrassegnati con il segno * sono                                                                                                    | o obbligatori)                                                   |  |  |  |
| Cognome/Last name*                                                                                                    |                                                                                                    |                                                                  |  |  |  |
| Nome/First name*                                                                                                    |                                                                                                    |                                                                  |  |  |  |
| Corso                                                                                                    | CORSO ACCADEMICO DI I LIVELLO IN DESIGN                                                                                                    |                                                                  |  |  |  |
| PASSWORD                                                                                                    | UVJVRGLEJN                                                                                                    | <u>8</u>                                                         |  |  |  |
| Sesso                                                                                                    | Femmina                                                                                                    |                                                                  |  |  |  |
|                                                                                                    | NASCITA                                                                                                    |                                                                  |  |  |  |
| Nazione di nascita*                                                                                                    | Selezionare una Nazione 🗸                                                                                                    |                                                                  |  |  |  |
| Regione                                                                                                    |                                                                                                    |                                                                  |  |  |  |
| Provincia                                                                                                    | ∠ ×                                                                                                    |                                                                  |  |  |  |
| Comune/Stato estero di nascita                                                                                                    | Scegliere il comune dal menu o digitarlo nel campo sottostante. Se straniero digitare lo stato este<br>v                                                                                                    | ro di nascita.                                                   |  |  |  |

#### Corso: selezionare dal menu a tendina l'indirizzo per il quale si intende richiedere l'esame di ammissione

|                     | INSERIMENTO (I campi contrassegnati con il segno * sono      | obbligatori) |
|---------------------|--------------------------------------------------------------|--------------|
| Cognome/Last name*  |                                                              |              |
| Nome/First name*    |                                                              |              |
| Corso               | CORSO ACCADEMICO DI I LIVELLO IN DESIGN                      |              |
| PASSWORD            | CORSO ACCADEMICO DI I LIVELLO IN DESIGN                      | <b>?</b>     |
| Sesso               | CORSO ACCADEMICO DI II LIVELLO IN DESIGN DEL PRODOTTO        |              |
|                     | CORSO ACCADEMICO DI II LIVELLO IN DESIGN DELLA COMUNICAZIONE |              |
| Nazione di nascita* | Selezionare una Nazione 🗸                                    |              |
| Regione             | ×                                                            |              |
| Provincia           | ✓                                                            |              |

Password: la password sarà calcolata automaticamente cliccando sull'icona laterale.

PASSWORD HZXWGCWNEF

Sesso: selezionare dal menu a tendina se Maschio o Femmina.

**ISIA FIRENZE** DESIGN via Pisana, 79 50143 Firenze / Italia

info@isiadesign.fi.it

Tel. +39 (0)55 700 301 Italia C.F. 80029630482

www.isiadesign.fi.it

segreteria@pec.isiadesign.fi.it

8

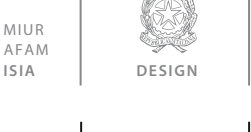

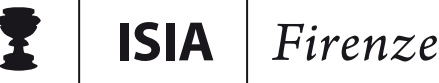

#### Dati anagrafici

Nazione di nascita: selezionare dal menu a tendina la nazione di nascita.

**Regione:** inserire la regione di nascita solamente in caso di cittadinanza italiana.

**Provincia nascita:** sarà possibile inserire la provincia di nascita solamente se si è inserita la regione. Si avrà la lista delle province appartenenti solamente a quella regione.

**Comune:** scegliere il comune di nascita dal menu a tendina, oppure se si tratta di un comune non presente nella lista, lasciare vuoto il campo con il menu a tendina e digitarlo nella casella sottostante.

(Nel caso di studenti stranieri, il campo è compilato in automatico.)

Data di nascita: inserire la data di nascita nel formato gg/mm/aaaa (dd/mm/yyyy).

**Codice fiscale:** digitare il proprio codice fiscale, oppure farlo calcolare direttamente al sistema cliccando sull'icona laterale. Cliccare su "Calcola" e poi "Riporta" per inserirlo.

| Codice fiscale | ərt                |            |   | 1 |
|----------------|--------------------|------------|---|---|
|                | <b>6</b>           | <b>1</b>   | 1 |   |
|                | Cognome:           | Maria      |   |   |
|                | Sesso              | M          |   |   |
|                | Comune di nascita: | ROMA       |   |   |
|                | Data di nascita:   | 23/12/2000 |   |   |
|                | Calcola            | Riporta    |   |   |

Possesso di nazional. Italiana: selezionare se si è in possesso di nazionalità italiana

#### Dati relativi alla residenza

**NB** >> Nel caso di **allievi stranieri**, inserire il domicilio in Italia. Inserire la residenza estera all'interno del campo "**Note**" in fondo alla pagina.

Regione: inserire la regione di residenza.

**Provincia:** sarà possibile inserire la provincia di residenza solamente se si è inserita la regione. Si avrà la lista delle province appartenenti solamente a quella regione.

**Comune:** scegliere il comune di residenza dal menu a tendina, oppure se si tratta di un comune non presente nella lista, lasciare vuoto il campo con il menu a tendina e digitarlo nella casella sottostante.

Cap: digitare il codice di avviamento postale (numerico, massimo 5 caratteri).

Indirizzo: digitare l'indirizzo ed il relativo numero civico.

Telefono: inserire il numero di telefono dell'abitazione, obbligatorio se non si inserisce il numero di cellulare.

**Cellulare:** inserire uno o più numeri di cellulare. È obbligatorio inserire o il numero di telefono fisso o di cellulare. **E-mail:** inserire l'indirizzo e-mail (minuscolo). L'indirizzo è **obbligatorio** e indispensabile per ricevere il **login** e la **password** e per poter rientrare ed apportare eventuali modifiche. È importante ricordarsi di non cambiare questo dato (anche quando sarete allievi) in quanto ogni comunicazione ed altro verranno inviate a questo indirizzo; inoltre, se dimenticate le vostre credenziali, potrete richiederle scegliendo l'opzione "Password dimenticata" al momento della futura autenticazione.

Titolo di studio: selezionare dal menu a tendina il titolo di studio o la provenienza da altro Istituto, ecc.

Voto titolo di studio: inserire il voto del titolo di studio. (questo dato è obbligatorio)

A.A.: è già dato in automatico 2019/2020.

Numero richiesta INPS x ISEE/U: non inserire nulla.

ISIA FIRENZEvia Pisana, 79Tel. +3DESIGN50143 Firenze / ItaliaC.F. 80

info@isiadesign.fi.it

Tel. +39 (0)55 700 301 C.F. 80029630482

www.isiadesign.fi.it

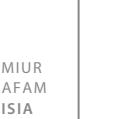

**ISIA** Firenze

Importo ISEE/U (0=nessuno): inserire l'importo ISEE/Università se si possiede altrimenti digitare 0,00 Fascia reddituale: inserire la fascia reddituale se si ha già l'ISEE-U altrimenti lasciare il campo con la dicitura "Nessuna".

Note: digitare eventuali note. NB >> Per gli studenti stranieri inserire i dati della Residenza Estera.

Una volta terminato l'inserimento, facendo attenzione all'esattezza dei dati inseriti e ai campi obbligatori, cliccare su "Inserisci", il programma invierà alla vostra e-mail, login e password con cui è possibile rientrare ed apportare le modifiche ai dati inseriti, sempre che la Segreteria degli studenti non abbia già effettuato la registrazione della vostra richiesta, in questo caso qualsiasi modifica non sarà più registrata.

NB >> Se non ricevete l'e-mail, controllare nella cartella di posta denominata "spam" o "posta indesiderata" se è presente l'e-mail inviata automaticamente dall'ISIA e contrassegnarla come posta sicura.

Dopo aver terminato l'inserimento della parte anagrafica, e prima di stampare la domanda, è necessario passare all'inserimento delle tasse, e dei documenti da allegare cosicché sulla stampa risulti anche un prospetto delle tasse pagate senza le quali l'ISIA non potrà procedere all'iscrizione dell'ammissione.

**NB** >> È necessario pagare le tasse prima di compilare la domanda di ammissione.

Si rammenta che alla fine dell'inserimento dei dati (anagrafici, tasse e documento d'identità) si deve stampare la domanda di ammissione che dovrà essere consegnata personalmente il giorno dell'esame di ammissione allegando le ricevute di versamento in originale e la copia del documento di identità dello studente o, in caso di minorenni, di uno dei genitori o tutori.

#### **Gestione tasse**

Le tasse di ammissione da pagare per l'A.A. 2019/20 sono:

- 1) € 15,13 sul c/c postale n. 1016 intestato a "Agenzia delle Entrate Centro operativo di Pescara" con la causale "Tassa esame ammissione ISIA Firenze – Triennio design"
- 2) € 35,00 sul c/c postale n. 18569509 intestato a "I.S.I.A. serv.cassa" con la causale "Contributo esame ammissione Triennio - studente: (indicare Cognome e Nome studente)" oppure sul c/c bancario IT16 Y076 0102 8000 0001 8569 509 intestato a "I.S.I.A. serv.cassa"

Per l'inserimento delle tasse di ammissione, cliccare su "Tasse".

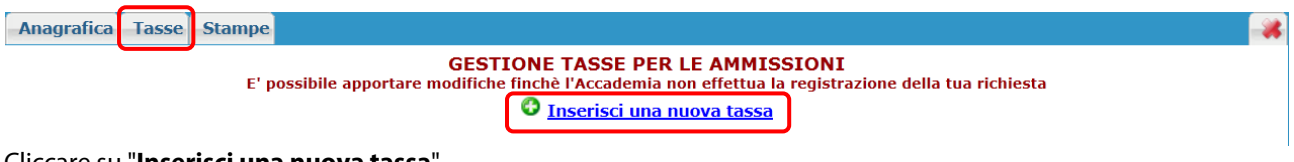

#### Cliccare su "Inserisci una nuova tassa".

| Tipo tassa:         |            |
|---------------------|------------|
| Tipo esonero:       |            |
| Data versamento:    | 20/06/2012 |
| N. Versamento:      |            |
| CCP:                |            |
| Importo versamento: |            |
|                     | Inserisci  |

| <b>ISIA FIRENZE</b>  | via Pisana, 79         | Tel. +39 (0)55 700 301 |
|----------------------|------------------------|------------------------|
| DESIGN               | 50143 Firenze / Italia | C.F. 80029630482       |
| www.isiadesign.fi.it | info@isiadesign.fi.it  |                        |

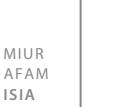

**ISIA** 

Ministero dell'Istruzione, Università e Ricerca Alta Formazione Artistica, Musicale e Coreutica FIREN7E

Firenze

Selezionare nella finestra che compare:

Per il primo importo > 15,13 €

Tipo Tassa: Ammissione - Agenzia delle Entrate Tipo di esonero: non sono previsti esoneri per l'esame di ammissione quindi lasciare in bianco Data Versamento: inserire la data del versamento nel formato gg/mm/aaaa. (Obbligatoria) Numero del versamento: inserire il numero del versamento Anno Accademico: 2019/2020 CCP/IBAN: non modificare perché già preimpostato Importo del versamento: non modificare perché già preimpostato Selezionare immagine o scansione del bollettino: allegare la scansione o foto del bollettino pagato (sono ammessi formati JPG, JPEG, PNG, PDF e per una grandezza massima di 2 MB. Cliccare su "Inserisci".

Per il secondo importo > 35,00 €

Tipo Tassa: Ammissione – ISIA Bonifico o Vaglia postale (in base al metodo di pagamento utilizzato) Tipo di esonero: non sono previsti esoneri per l'esame di ammissione quindi lasciare in bianco Data Versamento: inserire la data del versamento nel formato gg/mm/aaaa. (Obbligatoria) Numero del versamento: inserire il numero del versamento Anno Accademico: 2019/2020 CCP/IBAN: non modificare perché già preimpostato Importo del versamento: non modificare perché già preimpostato Selezionare immagine o scansione del bollettino: allegare la scansione o foto del bollettino pagato (sono ammessi formati JPG, JPEG, PNG, PDF e per una grandezza massima di 2 MB. Cliccare su "Inserisci".

Anche in questo caso è possibile apportare modifiche fintanto che la Segreteria degli studenti non abbia già effettuato la registrazione.

Per modificare le tasse già inserite:

| Ana | grafica                                                                                                    | Tasse     | Stampe    |                                    |                |          |                     |            |
|-----|----------------------------------------------------------------------------------------------------|-----------|-----------|------------------------------------|----------------|----------|---------------------|------------|
|     | GESTIONE TASSE PER LE AMMISSIONI<br>E' possibile apportare modifiche finchè l'Accademia non effettua la registrazione della tua richiesta<br>Inserisci una nuova tassa |           |           |                                    |                |          |                     |            |
| 2   | Codie                                                                                                    | ce tassa: | 12451     |                                    |                |          | Data versamento:    | 20/06/2012 |
| ×   | Тір                                                                                                    | oo tassa: | CONTRIBUT | O ACCADEMICO - ESAME DI AMMISSIONE | N. Versamento: | 123456   | Data riscossione:   |            |
|     | Tipo                                                                                                    | esonero:  |           |                                    | CCP:           | 43625623 | Importo versamento: | 50         |

cliccare sull'icona di modifica.

| Tipo tassa:         | AMMISSIONE |
|---------------------|------------|
| Tipo esonero:       | •          |
| N. Versamento:      | 123123123  |
| Data versamento:    | 12/12/2011 |
| Data incasso:       |            |
| Anno accademico:    | 2010/2011  |
| CCP:                | 1016       |
| Importo versamento: | 6,04       |
|                     | 🖬 Salva    |

Apportare le modifiche e cliccare sulla voce "Salva".

Nel caso si voglia eliminare una tassa già inserita, cliccare sulla crocetta rossa (X).

**ISIA FIRENZE** via Pisana, 79 50143 Firenze / Italia DESIGN info@isiadesign.fi.it

Tel. +39 (0)55 700 301 C.F. 80029630482

www.isiadesign.fi.it

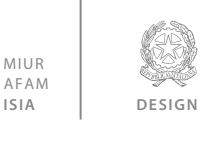

ISIA Firenze

#### Allega documentazione

Oggetto documento (es. carta id.,

Una volta inserite le tasse è necessario allegare una **scansione** o **foto del documento** di Identità o Passaporto e Visto (in caso di studenti stranieri) cliccando su "Allega documentazione"

| Anagrafica                                                                                                    | Tasse                                                                                    | Stamp                         | e Allega o                                    | locumentazione                                                          |                                                                                                    |
|----------------------------------------------------------------------------------------------------|------------------------------------------------------------------------------------------|-------------------------------|-----------------------------------------------|-------------------------------------------------------------------------|----------------------------------------------------------------------------------------------------|
|                                                                                                    |                                                                                          |                               | E' po                                         | ssibile apportare                                                       | GESTIONE TASSE PER LE AMMISSIONI<br>e modifiche finchè l'Accademia non effettua la registrazione della tua richiesta                                                                                                    |
|                                                                                                    |                                                                                          |                               |                                               |                                                                         | 😳 <u>Inserisci una nuova tassa</u>                                                                                                    |
| + SELEZION<br>PER IL MA                                                                                                    | E TASSE<br>V                                                                             | Cliccar<br>PDF. Q<br>sull'ico | e per aprire<br>ualora sia pr<br>na 🏧 della ( | la pagina di selezi<br>resente uno o più b<br>colonna ' <i>MAV GENE</i> | ione delle tasse pagabili con procedura MAV. Dopo la selezione partirà automaticamente il download del bollet<br>iollettini MAV precedentemente generati ma ancora non pagati, per effettuarne nuovamente il download è suffici<br>;RATI'.                                                                                                    |
| Qualora sia<br>modificate o e                                                                                                    | a present<br>liminate.                                                                   | e l'immagi                    | ne di un bolle                                | ttino cliccare sulla                                                    | o colonna Img\Pdf: per visualizzarla ingrandita. Le tasse per le quali è stato generato un MAV non possono esser                                                                                                    |
|                                                                                                    |                                                                                          |                               |                                               |                                                                         |                                                                                                    |
| Anagrafi                                                                                                    | са Т                                                                                     | asse                          | Stampe                                        | Allega doc                                                              | umentazione                                                                                                    |
| Mediante questo modulo potete inserire i documenti del tipo sotto indicato in base alle istruzioni che avete ricevuto dall'Accademia, formato PDF della carta di identità. |                                                                                          |                               |                                               |                                                                         |                                                                                                    |
| <mark>Sono am</mark>                                                                                                    | Sono ammessi solo file .doc, .pdf, .txt, .xls, .png, jpg e non superiori a 2 MB ciascuno |                               |                                               |                                                                         |                                                                                                    |
|                                                                                                    |                                                                                          |                               |                                               | ipair iolog b                                                           | the choice of the subcritering and the subcritering and the subcritering |

Elenco allegati Solozionaro il documento da inserire considerando che i tini di filo ammessi sono doc, ndf, tvt, vls, nng, ing e non

Selezionare il documento da inserire considerando che i tipi di file ammessi sono .doc, .pdf, .txt, .xls, .png, jpg e non superiori a 2 MB ciascuno.

Descrivere il documento se è carta di Identità, passaporto o altro. Alla fine cliccare su "Inserisci documento".

**NB** >> Si rammenta che alla fine dell'inserimento dei dati e degli allegati (anagrafici, tasse e documenti) si deve stampare la domanda di ammissione in formato "PDF" e consegnarla il giorno stesso dell'esame di ammissione opportunamente firmata, allegando le ricevute di versamento in originale e la fotocopia del documento di identità (fronte-retro) dello studente.

Per effettuare la stampa procedere come segue.

Cod. fiscale ect

#### Stampe

Per stampare la vostra richiesta di ammissione cliccare su "Stampe".

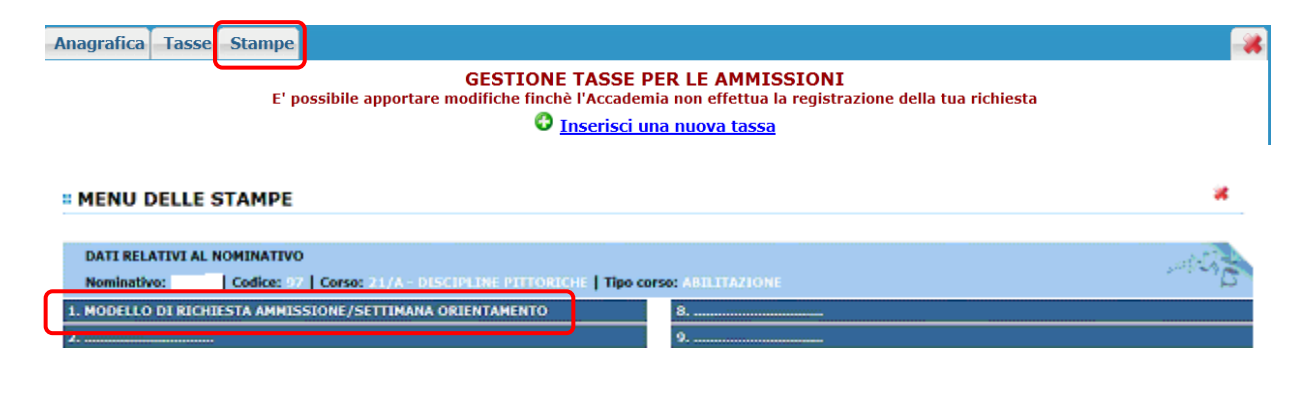

ISIA FIRENZEvia Pisana, 79DESIGN50143 Firenze / Italia

www.isiadesign.fi.it

Tel. +39 (0)55 700 301 C.F. 80029630482

info@isiadesign.fi.it segre

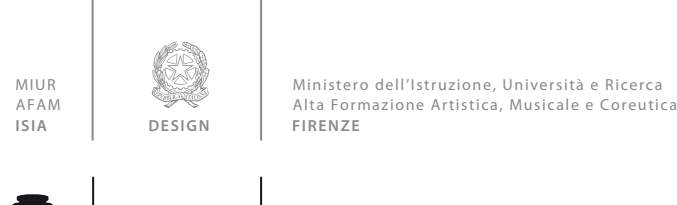

ISIA | Firenze

Scegliere l'opzione "1. MODELLO DI RICHIESTA AMMISSIONE/SETTIMANA ORIENTAMENTO".

#### STAMPA RICHIESTA DI AMMISSIONE/SETTIMANA ORIENTAMENTO

| Immatricolazione DIRETTA<br>Selezionare solo se trattasi di richiesta iscrizione<br>con immatricolazione diretta ossia SENZA esame di ammissione. | ⊙ No OSi                        |
|----------------------------------------------------------------------------------------------------|---------------------------------|
| Includi immagini bolletini                                                                                                    | ⊙ Si ⊖ No                       |
| Il nominativo è minorenne?                                                                                                    | ⊙ <sub>No</sub> ⊖ <sub>Si</sub> |
| ESTREMI DEL DOCUMENTO DEL CANDIDATO/GENITORE                                                                                                    |                                 |
| Tipo documento di riconoscimento (Es. Patente Auto, Carta d'identita, ecc)                                                                        |                                 |
| Numero                                                                                                    |                                 |
| Rilasciato il                                                                                                    |                                 |
| dal                                                                                                    |                                 |
| Tipo stampa                                                                                                    | EXPLORER M                      |
| Percentuale grandezza carattere                                                                                                    | 100 %                           |
|                                                                                                    | Stampa                          |

Immatricolazione DIRETTA: non modificare lasciare "NO"

Includi immagini bollettini: lasciare selezionato "SI"

#### Il nominativo è minorenne?

Nel caso di maggiorenni selezionare "No" e inserire gli estremi del documento dello studente. Nel caso di minorenni selezionare "Si" e inserire i dati richiesti e gli estremi del documento del genitore.

**Tipo di Stampa:** scegliere dal menu a tendina "PDF" apparirà un file con tutti i dati inseriti e i bollettini (nel caso siano stati inseriti in JPEG) quindi stampare il file cliccando su "Stampa".

**NB** >> nella domanda sono visualizzati in stampa **solo** le ricevute di versamento e solo quelle caricate dal sito in formato JPEG. Tutti i documenti in altri formati, **comunque ammessi**, saranno visualizzati dall'Istituto attraverso le vie informatiche.

#### Modifica domande di ammissione

Per modificare la domanda già inserita, sempre che la Segreteria degli studenti dell'ISIA non l'abbia già registrata, procedere come segue: una volta ricevute le credenziali per accedere al Servizio Studenti tramite e-mail, cliccare sull'opzione "2. Modifica domanda di ammissione" del menu principale:

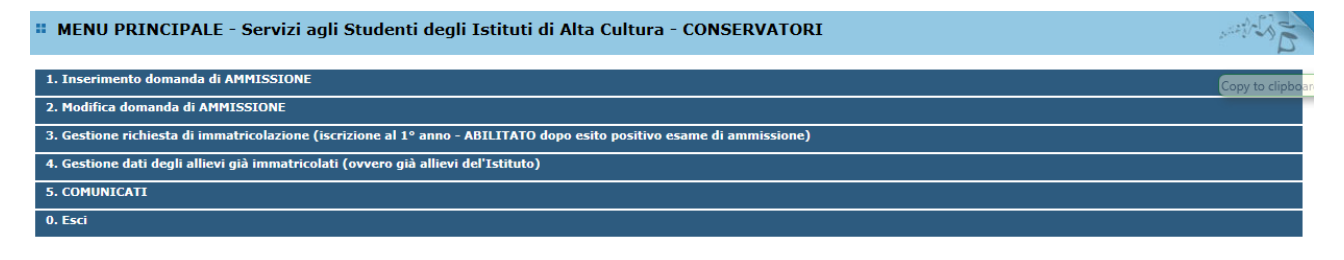

Scegliere dal menu a tendina "ISIA Firenze" al quale avete richiesto l'esame di ammissione e inserire il codice e la password (ricevute via e-mail al momento dell'inserimento della domanda di ammissione).

| <b>ISIA FIRENZE</b>  | via Pisana, 79         | Tel. +39 (0)55 700 301          |
|----------------------|------------------------|---------------------------------|
| DESIGN               | 50143 Firenze / Italia | C.F. 80029630482                |
| www.isiadesign.fi.it | info@isiadesign.fi.it  | segreteria@pec.isiadesign.fi.it |

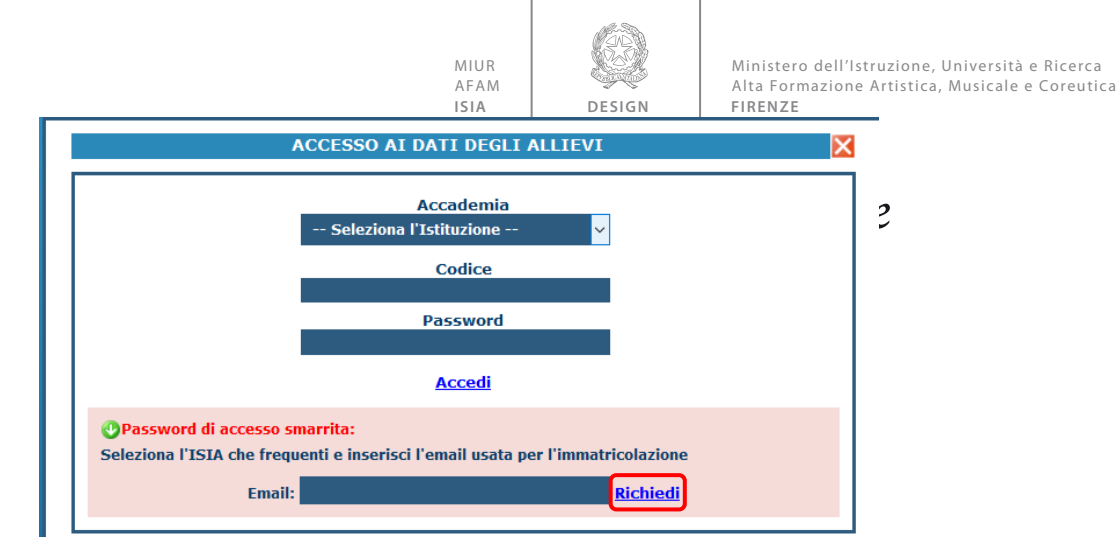

(In caso di smarrimento della password, inserire l'indirizzo E-mail indicato al momento dell'inserimento della domanda di ammissione e cliccare su: "Richiedi". Il sistema vi invierà all'E-mail indicata le credenziali relative).

Cliccare su "Richiesta di modifica domanda di ammissione".

| <b># MENU PRINCIPALE RICHIESTA DI AMMISSIONE</b><br>IL CONSERVATORIO NON HA ANCORA EFFETTUATO LA REGISTRAZIONE DELLA RICHIESTA.<br>E' POSSIBILE APPORTARE MODIFICHE. | Logout 渊 |
|----------------------------------------------------------------------------------------------------|----------|
| 1. Gestione richiesta di Ammissione                                                                                                    |          |
| 2                                                                                                    |          |
| 3                                                                                                    |          |
| 4                                                                                                    |          |
| 5                                                                                                    |          |

Scegliere l'opzione "1. Gestione richieste di ammissione". Se la Segreteria non ha ancora proceduto ad effettuare la richiesta sarà evidenziato in verde, per cui potrete ancora apportare modifiche.

Cliccare su "Modifica".

| Anagrafica Tasse Stampe                                                                                                    | 88                                                                                      |  |
|----------------------------------------------------------------------------------------------------|-----------------------------------------------------------------------------------------|--|
| 🖆 ANAGRAFICA - Richiesta di Ammissione/Settimana orientamento                                                                                                    |                                                                                         |  |
| $\Psi$ Sarà possibile apportare modifiche a tale richiesta finchè il Conservatorio non effettua la registrazione della richiesta di ammissione.                                                                                                    |                                                                                         |  |
| A Si rammenta che mediante la scheda Tasse <sup>3</sup> si DEVE registrare il pagamento delle tasse di cui è obbligatoria la tassa sul cop 1016 per l'ammissione, stampare la richiesta di ammissione el inviarla mezzo<br>raccomandata A/Ro consegnata personalmente al Conservatoria allegando i documenti come richie <u>sta di admissione</u> |                                                                                         |  |
|                                                                                                    |                                                                                         |  |
| PASSWORD                                                                                                    | DEURGXBAIV                                                                              |  |
| Cognome                                                                                                    | ROSSI                                                                                   |  |
| Nome                                                                                                    | MARIO                                                                                   |  |
| Sesso                                                                                                    | M                                                                                       |  |
| Scuola di                                                                                                    | a di A077 DIDATTICA DELLA MUSICA STRUMENTALE (ABILITAZIONE)                             |  |
| Eventuale specifica corso<br>Anno scuola Media/Liceo annessa                                                                                                    | Eventuale specifica corso po scuola Media /Liceo annessa po scuola Media /Liceo annessa |  |
| Nazionalità di nascita                                                                                                    | ITALIA                                                                                  |  |
| NASCITA                                                                                                    |                                                                                         |  |
| Regione                                                                                                    | FRIULI VENEZIA GIULIA                                                                   |  |
| Provincia                                                                                                    | GO                                                                                      |  |
| Comune                                                                                                    | SAN PIER D'ISONZO                                                                       |  |
| Data di nascita                                                                                                    | 23/05/1992                                                                              |  |
| Codice fiscale                                                                                                    | RSSMRA92E231082R                                                                        |  |
| RESIDENZA                                                                                                    |                                                                                         |  |
| Regione                                                                                                    | LAZIO                                                                                   |  |
| Provincia                                                                                                    |                                                                                         |  |
| Comune                                                                                                    | ROMA                                                                                    |  |
| Сар                                                                                                    | 00159                                                                                   |  |
| Indirizzo                                                                                                    | Indirizzo VIA DELLE PERGOLA                                                             |  |
| Telefono fisso                                                                                                    | fono fisso 3393822546                                                                   |  |
| E-mail                                                                                                    | anna@isidata.it                                                                         |  |
| Valutazione titoli di studio                                                                                                    |                                                                                         |  |
| Titolo di studio                                                                                                    |                                                                                         |  |
| Insegnante preferito (in ordine di                                                                                                    | egnante preferito (in ordine di                                                         |  |
| Insegnante preparatore                                                                                                    |                                                                                         |  |
| In possesso Dip.Sup 📝                                                                                                    |                                                                                         |  |
| Anno, A.A. ammissione 1, 2011/2012                                                                                                    |                                                                                         |  |
| N° Commissione                                                                                                    | 1                                                                                       |  |
| Note                                                                                                    |                                                                                         |  |

Apportare le modifiche e "Salvare".

ISIA FIRENZE<br/>DESIGNvia Pisana, 79<br/>50143 Firenze / ItaliaTel. +39 (0)55 700 301<br/>C.F. 80029630482www.isiadesign.fi.itinfo@isiadesign.fi.itsegreteria@pec.isiadesign.fi.it